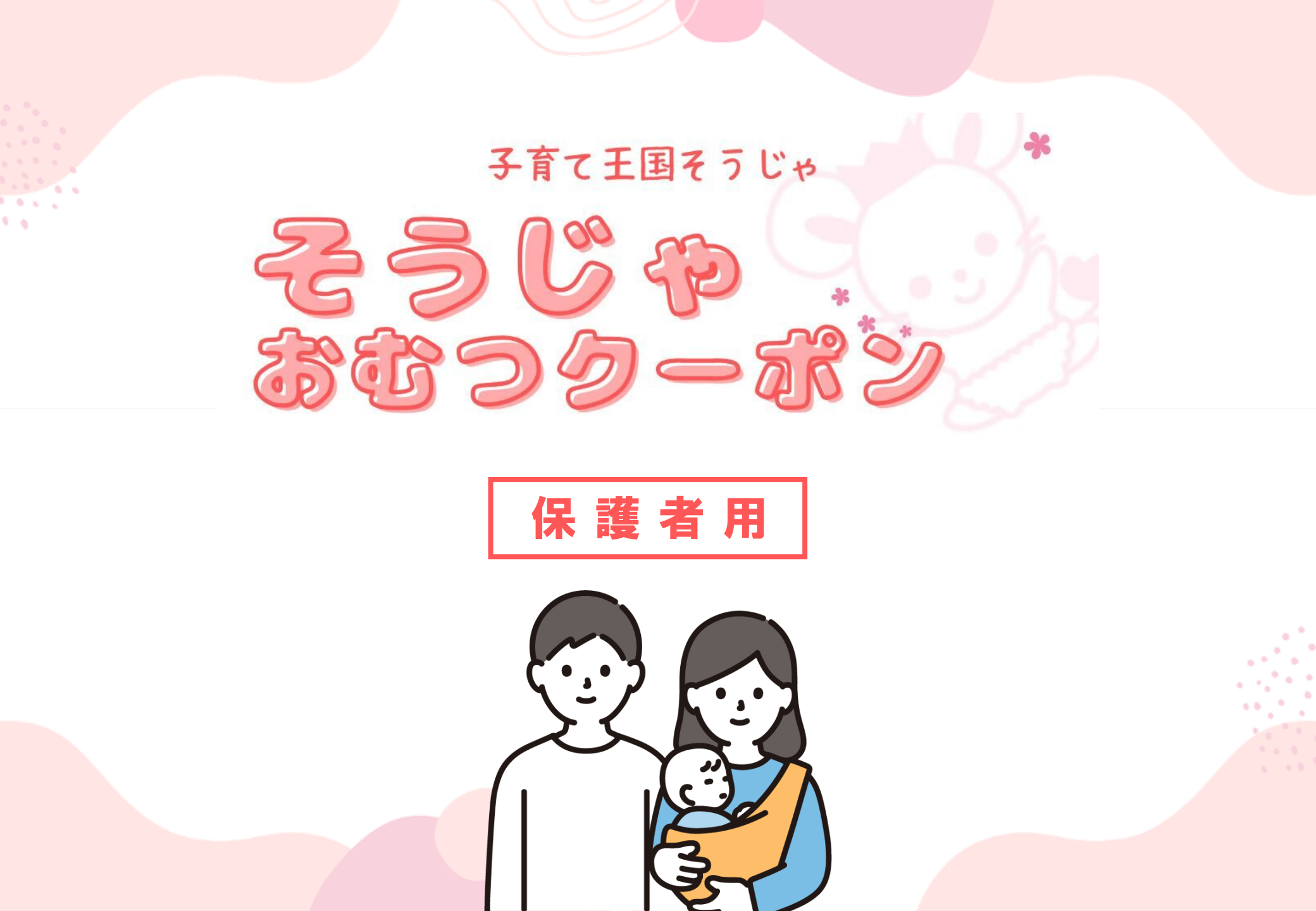

はじめに

出産おめでとうございます!

赤ちゃんの生まれたご家庭に総社市からのプレゼントです

お子様が元気にすくすくと成長するために

このクーポンが役立ちますように…

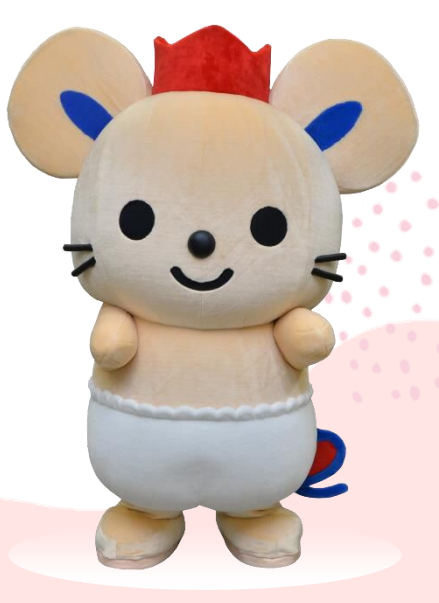

## 初回登録のやりかた

出産おめでとうギフトのQRコードを読み取り、質問に回答してください 登録IDさえあれば、ご家族など複数人での登録も可能です

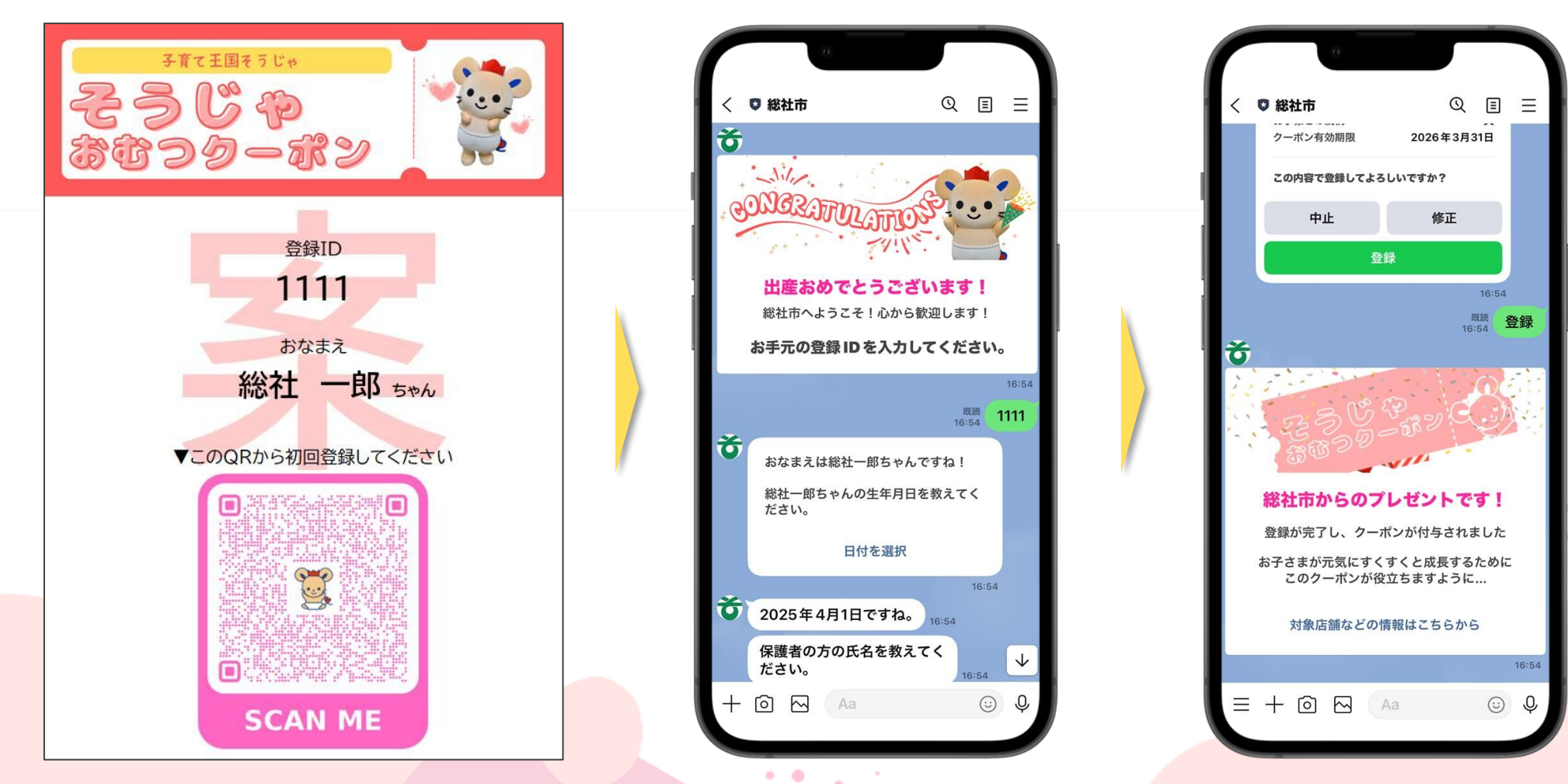

※事前に総社市公式LINEの友だち登録が必要です。

## お店での使いかた

レジのQRを読み、使用金額を選んで、店員さんに見せるだけ 必ず店員さんの確認後に「クーポンを使用する」ボタンを押してください

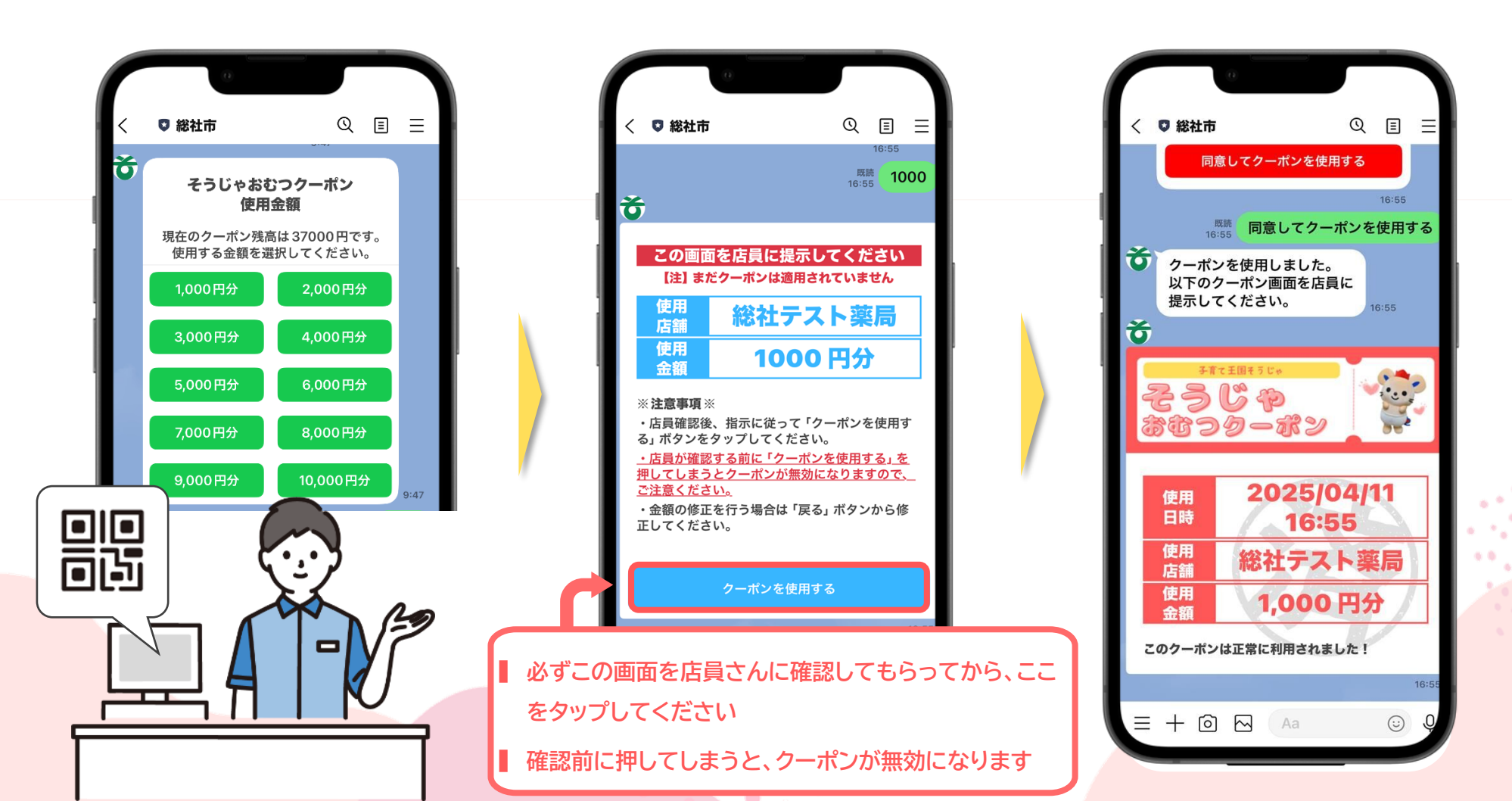

メインメニュ

公式LINEのリッチメニューからアクセスします 使えるお店や残高の確認、利用履歴の照会ができます

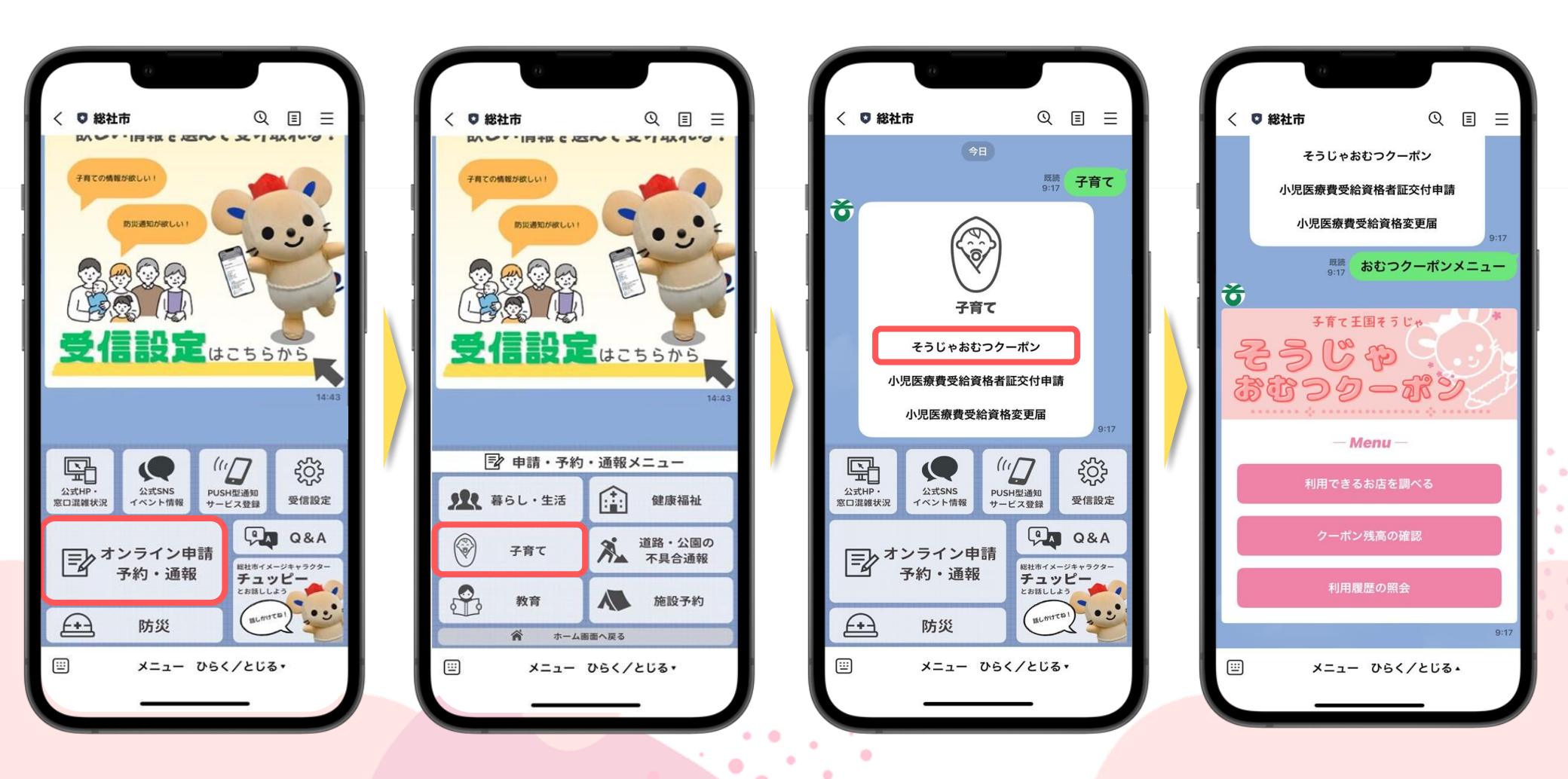

## 利用できるお店を調べる 現在地情報を送信すれば、周辺(2km圏内)の店舗を表示します 取扱商品やお店の地図も表示できます

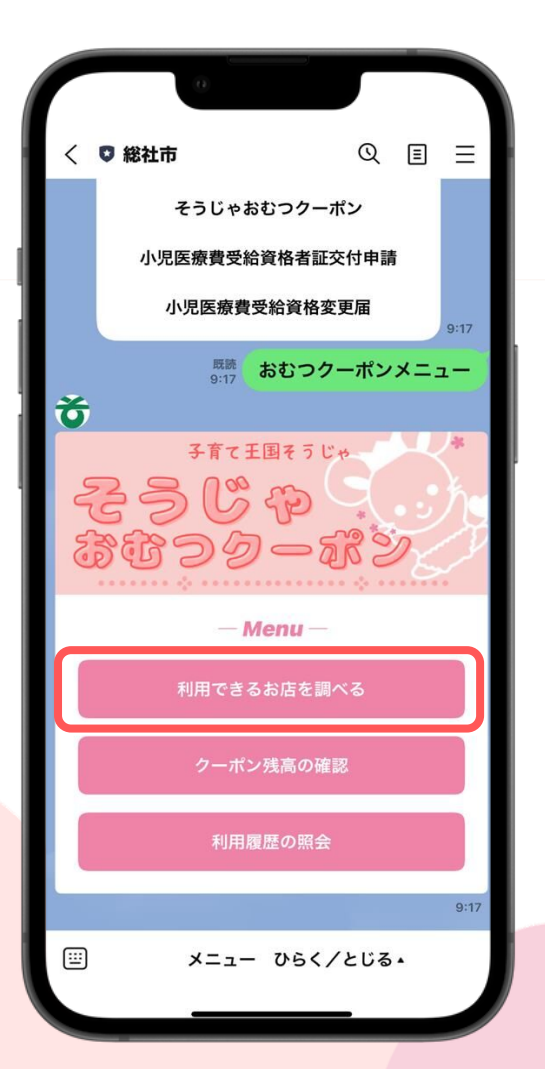

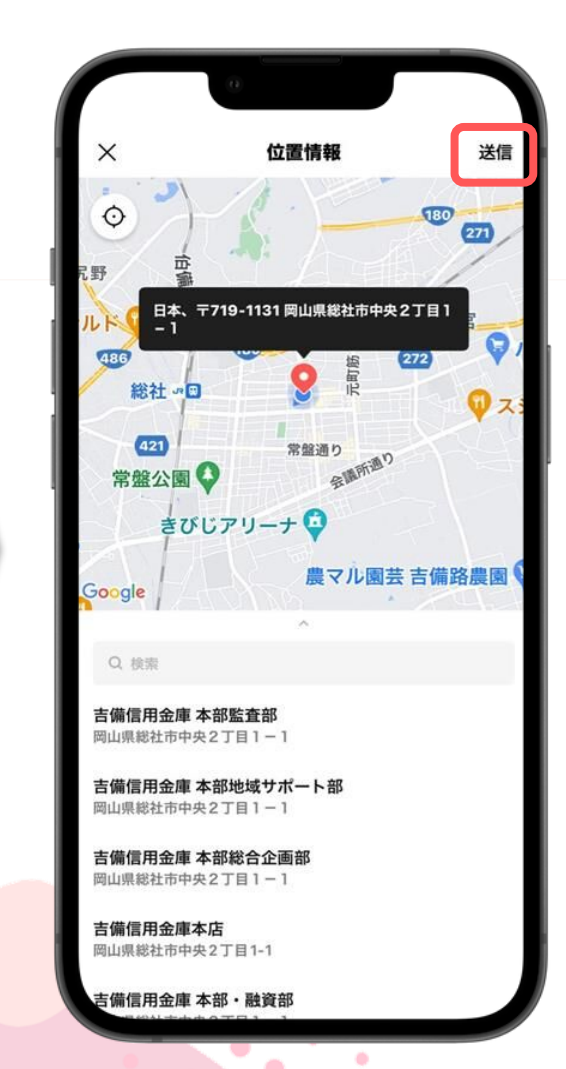

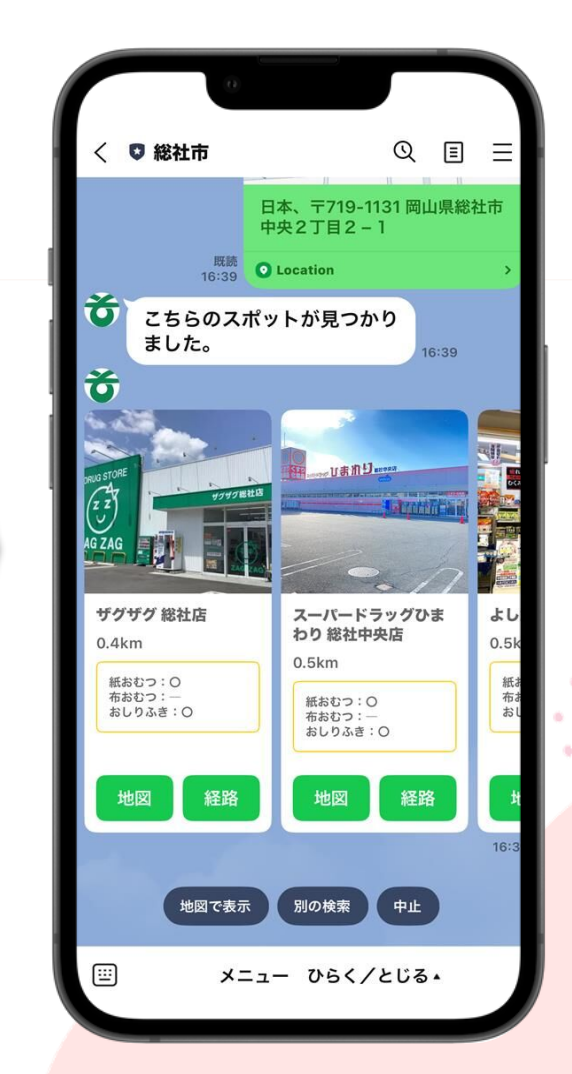

## クーポン残高を確認する

残高の照会もメインメニューからワンタップで可能です

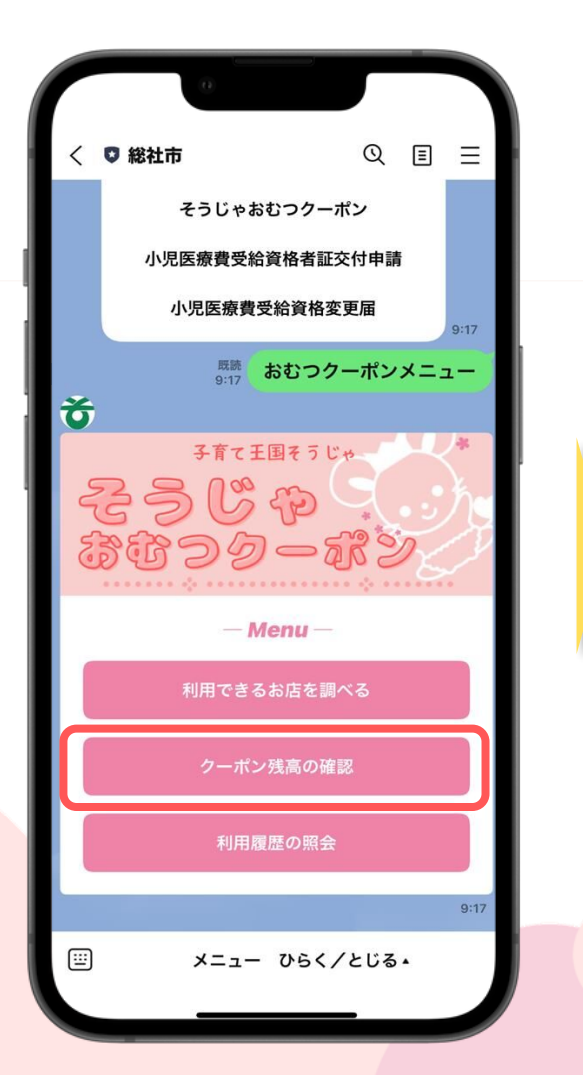

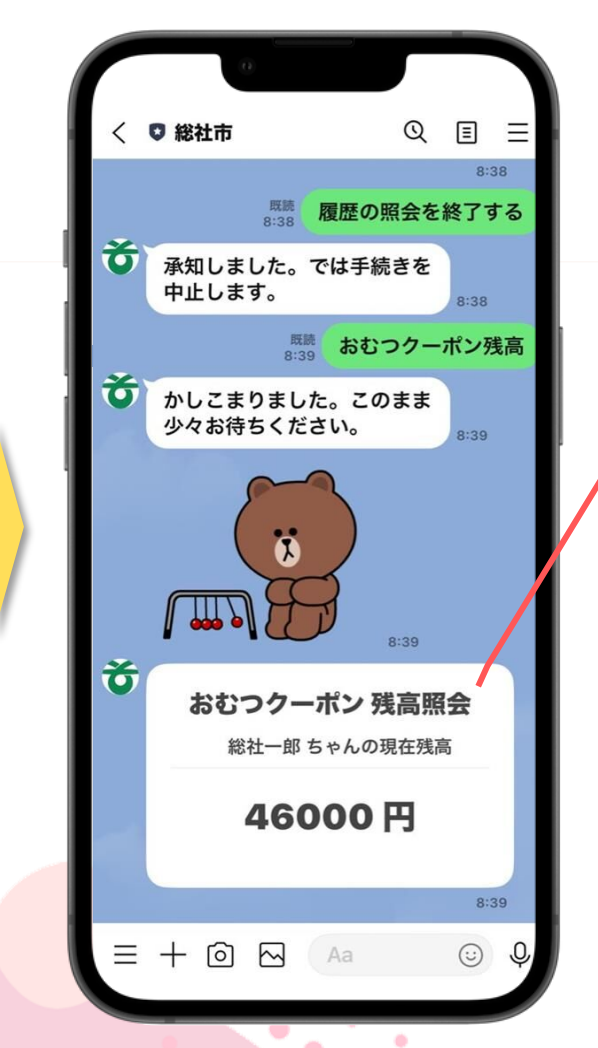

あちゃんごとの残高が表示されます
複数人(例:父と母)でクーポン使用した場合、
全員の使用金額の合計をクーポン額面から
控除した最終的な残高が表示されます

例:額面56,000円のクーポンの場合

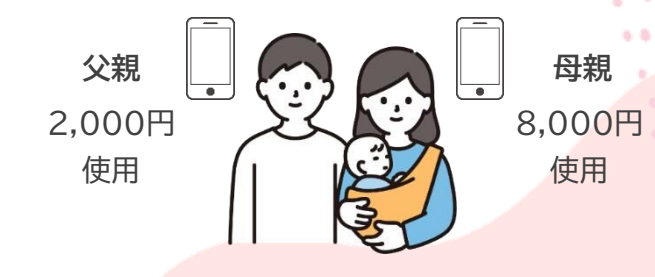

額面56,000 - (2,000+8,000) = 残高46,000円

利用履歴を調べる

「前回いつ買ったっけ?」「そろそろ買わなきゃいけない頃かも…」 お出かけ中でもスマホさえあれば購入履歴をすぐに参照できます

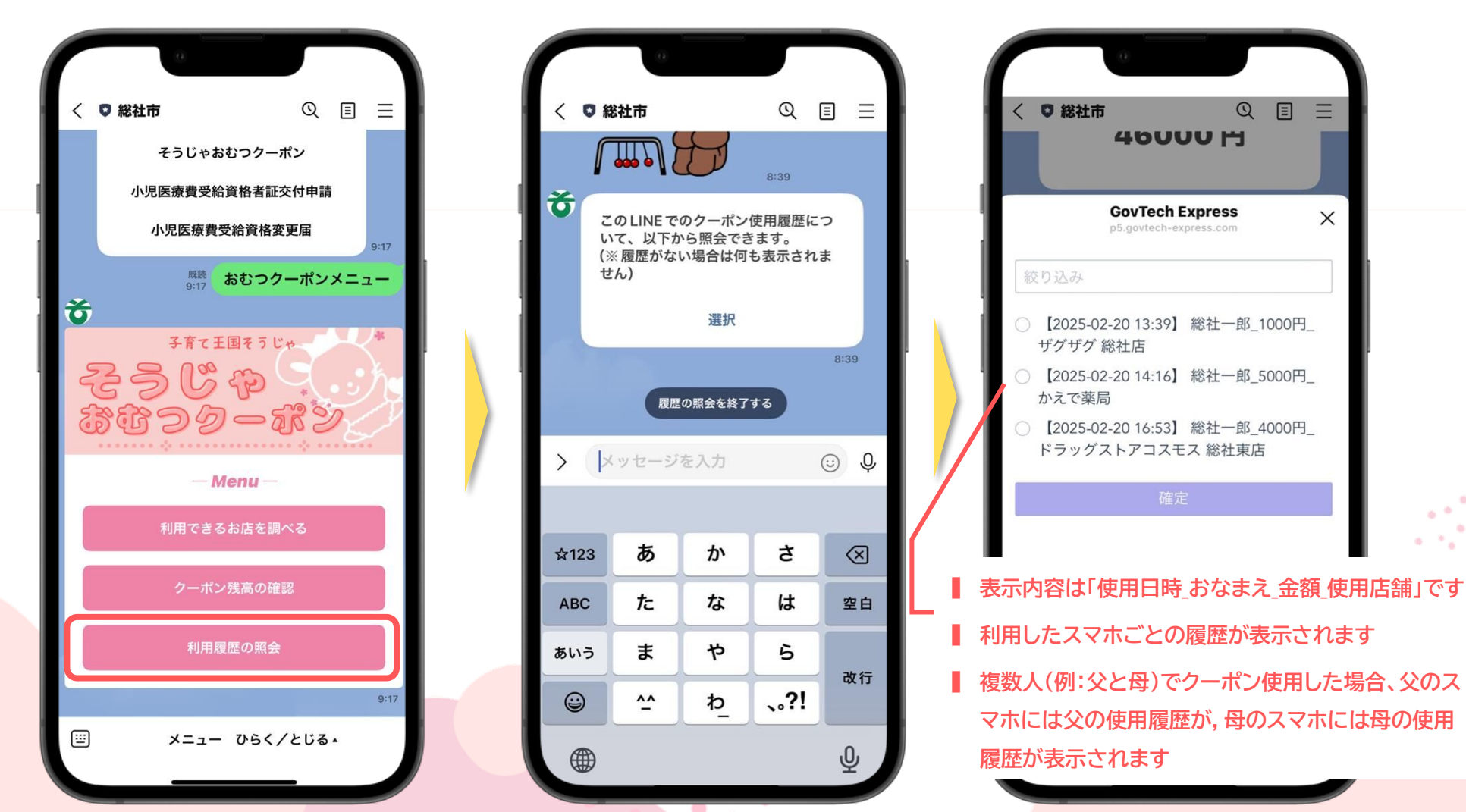